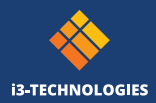

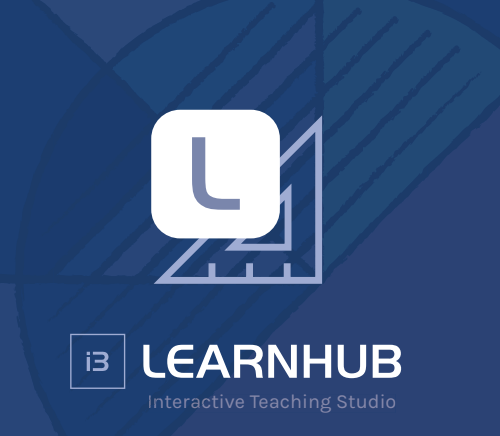

### Quick start guide

Learn how to get started with i3LEARNHUB.

### Thank you.

Enjoy the purchase of i3LEARNHUB. We're glad you've decided to work with i3LEARNHUB. Let's get you started!

#### You have bought an i3LEARNHUB pack

An i3LEARNHUB pack contains a pack validation code which you can redeem for the number of times according to your pack type.

- Scan the QR code on the back of the registration cards which are found in the i3LEARNHUB pack or surf to: i3learnhub.com/registerpack
- 2. Register the personal details and account for the person who wants to use i3LEARNHUB.
- 3. Click the verification link in the 'Acount activation instructions' mail you've received in the inbox you've provided.
- 4. Enter the pack validation code, you can find the code on the product registration cards in the box, if you've scanned the QR code it will be filled in for you already..
- 5. Repeat these steps for each user you want to activate
- 6. After a successful registration you'll be able to click 'go to the app' to start using i3LEARNHUB.

Depending on the type of package you'll be able to redeem the code a number of times. If you exceed the number of allowed users you'll get an appropriate message but you won't be able to validate the code.

#### You don't have a pack or account

- 7. Go to i3learnhub.com and click the 'START NOW' button
- 8. Enter your personal details.
- 9. Click the verification link in the 'Account activation instructions' mail you've received in your inbox.
- 10. Select a package.
- Depending on the package you selected you'll have to confirm an annual or monthly payment together with your payment information.
- 12. After a successful payment you'll be able to click 'go to the app' to start using i3LEARNHUB.

### Logging in

Once you've created an i3LEARNHUB account you'll be able to log in.

- 1. Go to i3learnhub.com.
- 2. Enter the email you've registered your account with.
- 3. Enter your password.
- 4. Click login.
- 5. Or login with open authentication by clicking on the corresponding logo (Office 365/Facebook/Google/Smartschool/Klascement).

If you forgot your password you can retrieve it by clicking 'forgot your password ?' and following the instructions.

### Your profile

All your personal settings and preferences are included in the profile page. To access the profile page do the following:

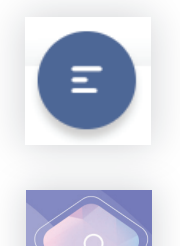

- Click the main menu icon in the taskbar located at the bottom left corner.
- 2. Click the profile picture in the main menu.

#### Edit your profile

The first option in the profile menu allows you to edit your personal credentials, profile picture and set the language for the application.

## English

#### **Connect with apps**

Dropbox, OneDrive and Google Drive integrations will allow you to **access assets stored in a dedicated folder** on these services directly from your personal files section **in your library**.

#### Manage your applications

When you give external applications access to the i3LEARNHUB app, you'll be able to revoke the access on this screen by clicking the cross next to the service.

#### Link accounts

You can link accounts with i3LEARNHUB, when these accounts are linked you'll be able to access i3LEARNHUB with the Open Authorization options in the login screen.

#### Manage subscriptions

Upgrade, renew or cancel your subscription conveniently.

#### Preferences

Set application preferences like autosave, on screen keyboard, keyboard language, aspect ratio and much more.

| My profile |             | 87         | 1      |  |
|------------|-------------|------------|--------|--|
|            |             |            |        |  |
|            | 1           |            |        |  |
|            | First Name* | First name | $\sim$ |  |
|            | Last Name'  | Last name  |        |  |
|            | Email       |            |        |  |
|            | Country     | Belgium    |        |  |
|            | Address     |            |        |  |
|            | Language'   | English    |        |  |
|            |             | Cancel     |        |  |

Españo

### Main menu

Through the main menu you'll be able to do all file related tasks as well as insert media or go straight to the i3ACADEMY.

Let's go through these options.

#### New

Start an empty new file or a file based on a template. We offer a wide selection of industry standard templates to cover your teaching needs.

To start with a template, do the following:

- 1. Open the main menu trough the hamburger icon in the left bottom corner.
- 2. Click 'New'.
- 3. Select 'Template' in the slideout menu.
- 4. Choose a template to start with and adjust options where nessecary.
- 5. Click the teal checkmark in the bottom right corner.

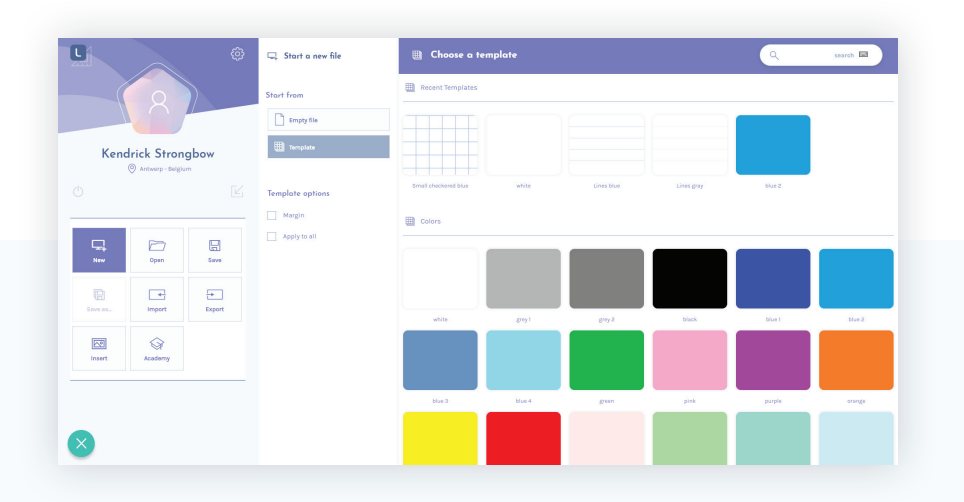

#### Open

Clicking 'open' in the main menu will give you access to several main sections of content which can be filtered on category and extra assets available in the filtermenu in the top right:

| Public library | In the public library you'll find all the content published by your colleagues and peers.                                                                              |
|----------------|----------------------------------------------------------------------------------------------------|
| A My content   | You can also store content in your personal folder<br>which contains all your private files, bookmarks,<br>inbox and linked account content (Dropbox, Google<br>Drive) |
| 🕀 Internet     | You can also safe search the internet for videos or images directly in i3LEARNHUB .                                                                                    |

| <b>U</b> |                                     | ŵ      | 🗁 Open a file                             | 🖭 The content we found |               | 🔍 e.g. Maths, Science – 🖬 🛛 🖓                                                           |
|----------|-------------------------------------|--------|-------------------------------------------|------------------------|---------------|-----------------------------------------------------------------------------------------|
|          | 8                                   |        | Where to search?                          | Public library         |               | Sort By •                                                                               |
|          |                                     |        | Public library                            | Twintigveld            | kwadraatbeeld | MAB materiaal 1                                                                         |
| Kend     | drick Strong<br>@ Antwerp - Belgiur | gbow   | internet                                  |                        |               |                                                                                         |
| 0        |                                     |        | What do you want to search?               |                        |               | Statistic Inc.                                                                          |
| New      |                                     | 5000   | Activity     30 content     App           |                        |               |                                                                                         |
|          | -                                   | ÷      | <ul> <li>Extras</li> <li>Image</li> </ul> | 8                      | 6             | •                                                                                       |
| Save as  | Import                              | Export | Video<br>Audio                            | MAB materiaal 10       | 17-05-2020    | 23-04-2020 10:55:57_clip                                                                |
| Insert   | Academy                             |        | O Lesson                                  |                        |               | 212 - 302) =                                                                            |
|          |                                     |        |                                           |                        |               | 0) 2         •           )         •           )         •           (5 + 90)         • |
|          |                                     |        |                                           | • • •                  | <b>()</b>     | •                                                                                       |

#### Save

You can save documents in your private files and structure them in folders.

Or you can save your file in the Public library.

In the save flow you can add details to your lesson like:

- A name
- A grade
- A subject
- Hashtags

#### Import

You can import multiple document types up to 50MB into your lessons. Just select a document and confirm the dialogue.

#### Export

In i3LEARNHUB you're able to export your lesson to PDF, PNG or JPEG. Select the desired file type and click export.

#### Insert

The best way to include images in your lesson from your device is the Insert option. Browse to the image location, select it and confirm the dialogue. The image will automatically be stored in your personal files for usage later on.

### i3ACADEMY

We offer a broad array of online training sessions through our i3ACADEMY. Click on the tile and follow the instructions.

### The taskbar

The taskbar offers several tools that can be used on the whiteboard and more. Here's an overview.

| ES . | <b>The pointer tool</b><br>This tool enables direct selection of all items on the canvas.<br>When selecting an item you'll get a bounding box with extra<br>options.                                                             |
|------|----------------------------------------------------------------------------------------------------|
|      | <b>iframe selection tool.</b><br>Iframes are being used to load external content. A webpage, a<br>YouTube video but also our activity builder. If you want to<br>interact with an iframe make sure you've selected this pointer. |
| A    | The writing tools<br>This tool offers all sorts of writing tools like a marker, a pencil<br>or a pen to interact with the canvas. You'll get a sidebar with<br>more options.                                                     |
|      | <b>Erasing tools</b><br>With the erasing tools you can erase parts of your canvas or the<br>entire artboard at once.                                                                                                    |
| G    | <b>Shapes</b><br>To insert a basic shape you can select this taskbar item, you'll<br>be able to insert one of the 22 predefined shapes.                                                                                          |
|      | <b>Text</b><br>Insert text with this tool, click and start typing immediately.<br>You'll get a sidebar with more options related to text formatting.                                                                             |
|      | TableInsert a table with this tool, you'll be able to adjust the tablesettings in the right click menu. If you're on a touchscreen youcan select the table and click the three dots.                                             |
| *    | <b>Geometrical tools</b><br>Under this item you'll find a compass, protractor triangle and<br>ruler. They provide easy and accurate geometrical interaction<br>on the canvas.                                                    |

|    | <b>Sticky note</b><br>With the sticky note tool you can add sticky notes to your<br>presentation in 4 different colours.                                                                                                  |
|----|----------------------------------------------------------------------------------------------------|
|    | Insert link<br>A link provided in the submenu will launch an interactive<br>screen where the content of this link will be visible. Please note<br>that some websites don't allow to be viewed in an iframe.               |
| R  | <b>Collaboration tools</b><br>With the different collaboration tools you can share a lesson,<br>collaborate with multiple users on one screen, organise a quick<br>quiz or start a virtual classroom with live streaming. |
|    | Public library<br>Our vast content library can be consulted through this menu<br>item. You'll find direct links to activities, extra's, apps,<br>3d content, images and much more.                                        |
| ٥  | <b>Activities</b><br>You can organise a multitude of different acitivities with the<br>entire classroom be it with or without an IMO-LEARN module.                                                                        |
| RD | <b>Support</b><br>Underneath the support option you'll find product tours guiding<br>you through the basic processes in the application. For more<br>questions you can send us a message here.                            |

# English

Français

### Favorites menu

Thanks to the favorites menu you can select and save your favorite functions at any time. Save a pen, a preset shape or type presets and keep them available for quick usage on the whiteboard.

#### Using the favorites menu

Open the favorites menu by clicking on the icon in the upper left corner of the canvas.

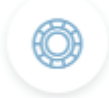

Empty spaces are indicated by a plus. Once you adjusted a tool to your liking you can drag it to an empty space. From there on the preset will be available in the favorites tool for immediate usage. Just open the favorites tool and click on the preset you need.

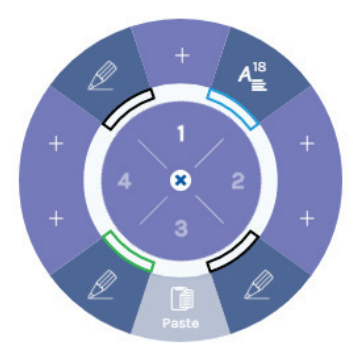

### Screen tools

With the screentools you can manipulate the canvas.

|         | Full screen                                                      |
|---------|------------------------------------------------------------------|
|         | Toggle full screen mode.                                         |
| ×       | Zoom in                                                          |
|         | Zoom in on the canvas.                                           |
| Ψ.      | Zoom out                                                         |
|         | Zoom out on the canvas.                                          |
| Q       | 100% size                                                        |
|         | Display the canvas at 100% of its size.                          |
| [1005]  | Templates                                                        |
|         | Choose a background template for your current page or entire     |
| Ē       | lesson.                                                          |
|         | Zoom region                                                      |
| Ð       | Select and zoom in on a region of the canvas.                    |
|         | Move                                                             |
| ۱.<br>۱ | Move the canvas.                                                 |
| Ŭ       | Spotlight                                                        |
| Ca      | to an area of the whiteboard. Optionally, press the double arrow |
| 0       | and then drag outward or inward to make the spotlight larger or  |
|         | smaller.                                                         |
| 0       | Shade screen                                                     |
| 12      | Cover a part of your canvas with a black screen to hide it for   |
| 17.1    | students.                                                        |
|         | Annotate                                                         |
|         | If you have i3ANNOTATE installed you can directly launch it to   |
|         | make screen annotations in i3LEARNHUB.                           |

### Personal menu

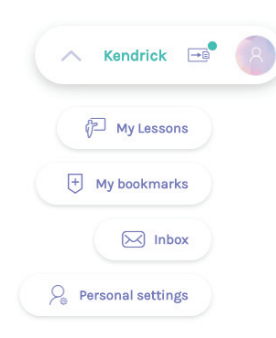

### In the personal menu you'll be able to access these items quickly:

- Your personal lessons
- Your bookmarks
- Your inbox with lessons sent to you by student
- Your profile settings

### Navigation

Lessons with multiple pages can easily be navigated with the navigation bar.

- Open the navigation bar
- $\uparrow$  Navigate to the previous page
- Navigate to the next page

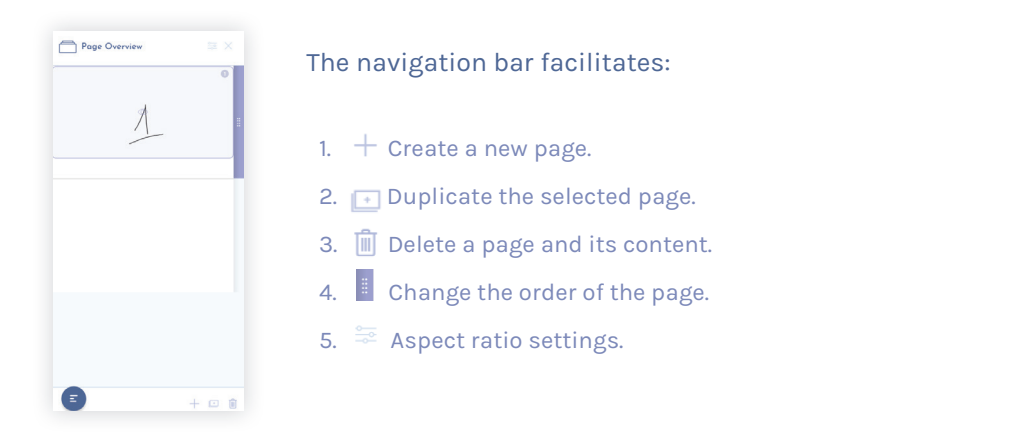

If you have further questions don't hesitate to contact support@i3learnhub.com

### Vielen Dank.

Viel Spaß mit deinem Kauf von i3LEARNHUB.

## English

Wir freuen uns, dass du mit i3LEARNHUB arbeiten möchtest. Wir zeigen dir, wie das geht!

#### Du hast ein i3LEARNHUB-Paket gekauft

Registriere deine(n) Account(s).

Ein i3LEARNHUB-Paket beinhaltet einen Paket-Bestätigungscode, den du so oft einlösen kannst, wie es dein Paket erlaubt.

- 1. Scanne den QR-Code auf der Rückseite deiner Registrierungskarten, die du im i3LEARNHUB-Paket findest oder besuche **i3learnhub.com/registerpack**
- 2. Registriere die persönlichen Angaben und den Account für den gewünschten Benutzer von i3LEARNHUB.
- Klicke auf den Bestätigungs-Link in der E-Mail 'Anleitung zur Account-Aktivierung', die du im von dir angegebenen Posteingang findest.
- 4. Gib den Paket-Bestätigungscode ein. Du findest den Code auf den Produkt-Registrierungskarten in der Box. Falls du den QR-Code eingescannt hast, ist er bereits automatisch voreingetragen.
- 5. Wiederhole diese Schritte für jeden Benutzer, den du aktivieren möchtest
- 6. Nach erfolgreicher Registrierung kannst du auf 'Gehe zur App' klicken, um i3LEARNHUB zu benutzen.

Abhängig vom Paket kannst du den Code mehrfach einlösen. Überschreitest du die Zahl der erlaubten Benutzer, erhältst du eine entsprechende Nachricht, kannst den Code aber nicht bestätigen.

#### Du hast kein Paket oder keinen Account.

- 1. Besuche i3learnhub.com und klicke auf 'JETZT STARTEN'
- 2. Gib deine persönlichen Daten ein.
- 3. Klicke auf den Bestätigungs-Link in der E-Mail 'Anleitung zur Account-Aktivierung', die du in deinem Posteingang findest.
- 4. Wähle ein Paket aus.
- 5. Abhängig vom ausgewählten Paket, musst du eine jährliche oder monatliche Bezahlung zusätzlich zu deinen Zahlungsinformationen bestätigen.
- 6. Nach erfolgreicher Bezahlung kannst du auf 'Gehe zur App' klicken, um i3LEARNHUB zu benutzen.

### Einloggen

Sobald du einen i3LEARNHUB-Account angelegt hast, kannst du dich einloggen.

- 1. Besuche i3learnhub.com.
- 2. Gib die E-Mail-Adresse ein, mit der du deinen Account registriert hast.
- 3. Gib dein Passwort ein.
- 4. Klicke auf 'Anmelden'.
- Oder melde dich per offener Authentifizierung an, indem du auf das entsprechende Logo klickst (Office 365/Facebook/Google/Smartschool/ Klascement).

Falls du dein Passwort vergessen hast, kannst du es wiederherstellen, indem du auf 'Passwort vergessen?' klickst und die Anweisungen befolgst.

### Dein Profil

Deine persönlichen Einstellungen findest du auf der Profilseite. Um auf die Profilseite zuzugreifen, tue folgendes:

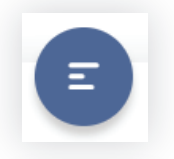

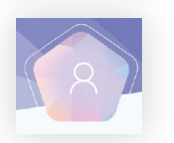

- Klicke auf das Hauptmenü-Symbol in der Taskleiste, die sich in der unteren linken Ecke befindet
- 2. Klicke auf das Profilbild im Hauptmenü

#### Bearbeite dein Profil

Die erste Option im Profil-Menü erlaubt dir, deine persönlichen Anmeldedaten und dein Profilbild zu bearbeiten und die Sprache des Programms einzustellen.

### Verbinden mit Apps

Die Integration von Dropbox, Onecloud und Google Drive erlaubt dir, **auf Daten, die du in einem bestimmten Ordner** bei diesen Anbietern abgelegt hast, direkt vom Abschnitt 'persönliche Dateien' **in deiner Bibliothek** zuzugreifen.

#### Verwalte deine Apps

Wenn du externen Apps Zugriff auf die i3LEARNHUB-App erlaubst, kannst du diesen Zugriff auf diesem Bildschirm widerrufen, indem du auf das Kreuz neben dem Anbieter klickst.

#### Accounts verknüpfen

Du kannst mit i3LEARNHUB Accounts verknüpfen. Sind diese Accounts verknüpft, kannst du auf i3LEARNHUB per Open Authorization im Anmelde-Bildschirm zugreifen.

### Abos verwalten

Upgrade, erneuere oder kündige deine Abos ganz bequem.

### Einstellungen

Ändere App-Einstellungen wie automatisches Speichern, Bildschirmtastatur, Tastatursprache, Bildseitenverhältnis und vieles mehr.

| My profile |             |             |     | and the second second |  |
|------------|-------------|-------------|-----|-----------------------|--|
|            |             |             |     |                       |  |
|            | /           |             |     |                       |  |
|            | First Name* | Pirst norma |     |                       |  |
|            | Last Name   | Last same   |     |                       |  |
|            | Email       |             |     |                       |  |
|            | Country     | Del gium    | -   |                       |  |
|            | Address     |             |     |                       |  |
|            | Language'   | English     | -   |                       |  |
|            |             | Cancel      | Sim | N. Harris             |  |
|            |             |             |     |                       |  |

### Hauptmenü

Im Hauptmenü kannst du alle dateibezogenen Aufgaben durchführen sowie Medien einfügen oder direkt zu i3ACADEMY gehen.

Lass uns diese Optionen durchgehen.

#### Neu

Beginne eine neue Datei oder eine auf einer Vorlage basierende Datei. Wir bieten eine große Anzahl an Industriestandard-Vorlagen an, um deinen pädagogischen Anforderungen gerecht zu werden.

Um mit einer Vorlage zu beginne, tue folgendes:

- 1. Öffne das Hauptmenü über das Hamburger-Icon in der linken unteren Ecke.
- 2. Klicke auf 'Neu'.
- 3. Wähle im Slideout-Menü 'Vorlage' aus.
- 4. Wähle eine Vorlage aus, mit der du starten möchtest, und passe die Optionen nach Bedarf an.
- 5. Klicke auf das türkisfarbene Häkchen in der rechten unteren Ecke.

|                     |                               |             | Personal mit      | Aktuelle Vorlagen    |        |            |            |        |        |
|---------------------|-------------------------------|-------------|-------------------|----------------------|--------|------------|------------|--------|--------|
|                     | × Č                           |             | Lorre Datei       |                      |        |            |            |        |        |
| Kend                | rick Stron<br>Antwerp - Delgi | gbow<br>m   | Usriage Visriage  | Small checkared blue | white  | Lines blue | Lines gray | blue 2 |        |
| ,                   |                               |             | Vorlagenauswahl   | Farben               |        |            |            |        |        |
| Neu<br>Neu          | õttnen                        | Speichern   | Auf alle anwenden |                      |        |            |            |        |        |
| Speichern<br>unter. | import                        | +<br>Export |                   | weiß                 | grav)  | grav 2     | schwarz    | blau1  | blau 2 |
| Einfügen            | Academy                       |             |                   |                      |        |            |            |        |        |
|                     |                               |             |                   | blau 3               | blau 4 | gin        | pisk.      | 174    | oranga |

### Öffnen

Ein Klick auf 'Öffnen' im Hauptmenü gewährt dir Zugriff auf mehrere inhaltliche Hauptabschnitte, die du nach Kategorie und Extra-Optionen filtern kannst, die im Filtermenü in der rechten oberen Ecke verfügbar sind:

| Offentliche Bibliothek | In der öffentlichen Bibliothek findest du alle<br>Inhalte deiner Kollegen und Teammitglieder.                                                                                                    |
|------------------------|----------------------------------------------------------------------------------------------------|
| A Mein Inhalt          | Du kannst Inhalte auch in deinem persönlichen<br>Ordner ablegen. Er umfasst alle deine privaten<br>Dateien, Lesezeichen, deinen Posteingang und die<br>Inhalte verknüpfter Accounts (Dropbox, Google<br>Drive) |
| 🕀 Internet             | Du kannst in i3LEARNHUB auch das Internet<br>sicher nach Videos und Bildern durchsuchen.                                                                                                    |

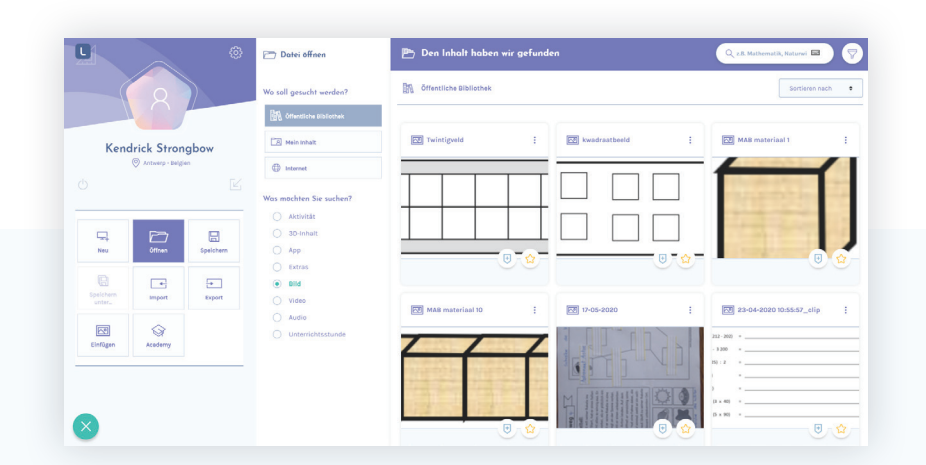

#### Speichern

Du kannst Dokumente in deinen privaten Dateien abspeichern und sie in Ordnern sortieren. Oder du speicherst deine Datei in der öffentlichen Bibliothek ab.

Im Speichern-Fenster kannst du deiner Lektion Details hinzufügen, wie:

- Einen Namen
- Eine Note
- Ein Fach
- Hashtags

#### Importieren

Du kannst in deinen Lektionen verschiedene Dateitypen bis zu einer Größe von 50 MB importieren. Wähle einfach ein Dokument aus und bestätige das Dialogfenster.

#### Exportieren

In i3LEARNHUB kannst du deine Lektionen als PDF, PNG oder JPEG exportieren. Wähle den gewünschten Datei-Typ aus und klicke auf 'exportieren'.

### Einfügen

Am einfachsten kannst du Bilder in deine Lektionen über die Einfügen-Option integrieren. Navigiere zum Speicherort des Bildes, wähle es aus und bestätige das Dialogfenster. Das Bild wird automatisch für eine spätere Benutzung in deinen persönlichen Dateien abgespeichert.

#### i3ACADEMY

Wir bieten eine große Bandbreite an Online-Trainings in i3ACADEMY an. Klicke auf den Kasten und befolge die Anweisungen.

### Die Taskleiste

In der Taskleiste findest du u. a. zahlreiche Tools, die du auf dem Whiteboard benutzen kannst. Hier ist ein Überblick.

| A | Das Mauszeiger-Tool<br>Dieses Tool ermöglicht dir eine direkte Auswahl aller Elemente<br>auf der Arbeitsfläche. Wählst du ein Element aus, erscheint ein<br>Rahmen mit zusätzlichen Optionen.                                                                       |
|---|----------------------------------------------------------------------------------------------------|
|   | Iframe-Auswahl-Tool.<br>Iframes werden benutzt, um externe Inhalte zu laden. Eine<br>Website, ein YouTube-Video aber auch unseren Aktivitäten-Bau-<br>kasten. Willst du mit einem Iframe interagieren, stelle sicher,<br>dass du diesen Mauszeiger ausgewählt hast. |
| A | <b>Die Schreibtools</b><br>Dieses Tool bietet dir alle möglichen Schreibtools, wie einen<br>Textmarker, Bleistift oder Kugelschreiber, an, um mit der<br>Arbeitsfläche zu interagieren. Du bekommst eine Seitenleiste<br>mit mehr Optionen.                         |
|   | Radiergummi-Tools<br>Mit dem Radiergummi-Tool kannst du Teile deiner Arbeitsfläche<br>oder das gesamte Artboard auf einmal ausradieren.                                                                                                    |
| G | <b>Formen</b><br>Um eine einfache Form einzufügen, kannst du dieses Taskleis-<br>ten-Element auswählen. Du kannst dann eine der 22<br>vorgegebenen Formen einfügen.                                                                                                 |
|   | <b>Text</b><br>Füge mit diesem Tool Text ein – einfach klicken und losschrei-<br>ben. Du bekommst eine Steinleiste mit mehr Optionen zur<br>Textformatierung.                                                                                                    |
|   | Tabelle<br>Füge mit diesem Tool eine Tabelle ein. Du kannst die Tabel-<br>len-Einstellungen im rechten Klick-Menü ändern. Benutzt du<br>einen Touchscreen, kannst du die Tabelle auswählen und auf<br>die drei Punkte klicken.                                      |

English

| 24      | <b>Geometrische Tools</b><br>Unter diesem Tool findest du einen Kompass, ein Zeichendrei-<br>eck und ein Lineal. Sie bieten dir simple und präzise<br>geometrische Interaktionen auf der Arbeitsfläche.                                                                          |
|---------|----------------------------------------------------------------------------------------------------|
|         | <b>Haftnotiz</b><br>Mit dem Haftnotiz-Tool kannst du deiner Präsentation<br>Haftnotizen in 4 verschiedenen Farben hinzufügen.                                                                                                    |
|         | Link einfügen<br>Ein im Untermenü bereitgestellter Link öffnet einen interak-<br>tiven Bildschirm, in dem der Inhalt dieses Links sichtbar ist.<br>Bitte beachte, dass manche Websites die Darstellung in einem<br>iframe nicht erlauben.                                        |
| R       | Kollaborationstools<br>Mit den verschiedenen Kollaborationstools kannst du eine<br>Lektion mit anderen teilen, mit mehreren Personen auf einem<br>Bildschirm zusammenarbeiten, ein schnelles Quiz organisieren<br>oder ein virtuelles Klassenzimmer mit Live-Streaming eröffnen. |
|         | Öffentliche Bibliothek<br>Mit diesem Tool kannst du unsere umfangreiche Inhalts-Bi-<br>bliothek konsultieren. Du findest direkte Links zu Aktivitäten,<br>Extras, Apps, 3D-Inhalten, Bildern und vielem mehr.                                                                    |
| <b></b> | Aktivitäten<br>Du kannst eine Vielzahl verschiedener Aktivitäten mit der<br>gesamten Klasse organisieren – mit oder ohne<br>IMO-LEARN-Modul.                                                                                                    |
| RD      | <b>Support</b><br>Unter der Support-Option findest du Produkt-Touren, die dich<br>durch die grundlegenden Prozesse der App führen. Für weitere<br>Fragen kannst du uns hier eine Nachricht senden.                                                                               |

### Favoritenleiste

Dank der Favoritenleiste kannst du jederzeit deine Lieblingsfunktionen auswählen und abspeichern. Speichere einen Stift, eine voreingestellte Form oder eine Schriftart-Voreinstellung ab und sie steht dir zur schnellen Verwendung auf dem Whiteboard zur Verfügung.

#### Benutzung der Favoritenleiste

Öffne die Favoritenleiste, indem du auf das Icon in der linken oberen Ecke der Arbeitsfläche klickst.

Leerflächen werden mit einem Plus gekennzeichnet. Hast du ein Tool wie gewünscht angepasst, kannst du es auf eine Leerfläche ziehen. Ab dann ist die Voreinstellung im Favoriten-Tool zur sofortigen Benutzung verfügbar. Öffne einfach das Favoriten-Tool und klicke auf die gewünschte Voreinstellung.

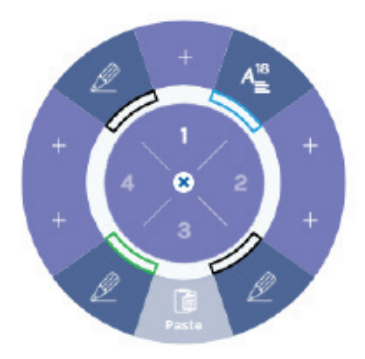

### **Bildschirm-Tools**

#### Mit den Bildschirm-Tools kannst du die Arbeitsfläche bearbeiten.

|         | Vollbild                                                        |
|---------|-----------------------------------------------------------------|
|         | Schalte den Vollbild-Modus an und aus.                          |
|         | Heranzoomen                                                     |
| ~       | Zoome an die Arbeitsfläche heran.                               |
| (7)     | Herauszoomen                                                    |
| a       | Zoome aus der Arbeitsfläche heraus.                             |
| ~       | 100 % Größe                                                     |
| Q       | Zeige die Arbeitsfläche in einer Größe von 100 % an.            |
|         | Templates                                                       |
| took.   | Wähle ein Hintergrund-Template für deine aktuelle Seite oder    |
|         | die gesamte Lektion aus.                                        |
| ■       | Zoombereich                                                     |
|         | Wähle einen Bereich der Arbeitsfläche aus und zoome auf         |
| Œ       | diesen heran.                                                   |
| -       | Verschieben                                                     |
| J       |                                                                 |
|         | Spotlight                                                       |
| Can Can | um die Aufmerksamkeit auf einen bestimmten Bereich der          |
|         | Arbeitsfläche zu lenken. Optional kannst du den Doppelpfeil     |
| -       | drücken und dann nach außen oder innen ziehen, um das           |
|         | Spotlight größer oder kleiner zu machen.                        |
| D.      | Abdeckfläche                                                    |
|         | Verdecke einen Bereich der Arbeitsfläche mit einer schwarzen    |
| ~       | Fläche, um ihn vor den Schülern zu verstecken.                  |
|         | Kommentieren                                                    |
|         | Hast du i3ANNOTATE installiert, kannst du es direkt starten, um |
|         | in i3LEARNHUB Bildschirmkommentare einzufügen.                  |

### Persönliches Menü

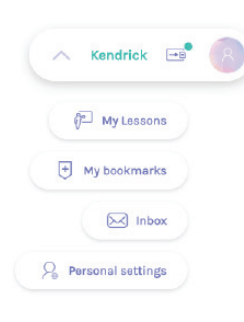

#### Im persönlichen Menü kannst du schnell auf diese Elemente zugreifen:

- Deine persönlichen Lektionen.
- Deine Lesezeichen.
- Deinen Posateingang mit Lektionen, die dir deine Schüler geschickt geschickt haben.
- Deine Profileinstellungen.

### Navigation

Lektionen mit mehreren Seiten kannst du mit der Navigationsleiste einfach navigieren.

- Öffne die Öffne die Navigationsleiste.
- ↑ Gehe zur Gehe zur vorherigen Seite.
  - Gehe zur nächsten Seite.

#### Die Navigationsleiste

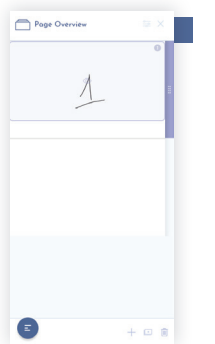

Die Optionen der Navigationsleiste:

- 1. + Lege eine neue Seite an.
- 2. 🕞 Dupliziere die ausgewählte Seite.
- 3. 📋 Lösche eine Seite und ihre Inhalte.
- 4. Ändere die Reihenfolge der Seite.
- 5. 🚔 Seitenverhältnis einstellen.

Hast du weitere Fragen, kontaktiere uns bitte unter support@i3learnhub.com

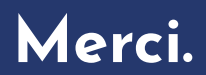

Vous venez d'acquérir i3LEARNHUB.

## English

## sh

### Enregistrez votre (vos) compte(s)

Nous vous félicitons d'avoir choisi i3LEARNHUB. Démarrons sans attendre !

#### Vous avez acheté un pack i3LEARNHUB.

Le pack i3LEARNHUB contient un code de validation que vous pouvez activer un nombre de fois limité en fonction du type de pack choisi.

- 1. Scannez le QR code situé à l'arrière de la carte d'enregistrement de votre pack i3LEARNHUB ou rendez-vous sur **i3learnhub.com/registerpack**
- 2. Enregistrez vos données personnelles et celles du compte de la personne qui utilisera i3LEARNHUB.
- 3. Cliquez sur le lien de vérification, dans les instructions d'activation de compte, dans l'email qui vous a été envoyé.
- Entrez le code de validation de votre pack renseigné sur la carte d'enregiment.
   Si vous avez scanné le QR code, le champ sera automatiquement renseigné...
- Répétez ces opérations pour chaque utilisateur que vous souhaitez enregistrer.
- 6. Après validation de votre règlement, cliquez sur "ouvrir l'application" pour démarrer i3LEARNHUB.

En fonction du type de pack choisi, vous pourrez activer plusieurs fois votre code. Si vous dépassez le nombre d'utilisateurs autorisés, un message vous sera envoyé mais vous ne pourrez plus valider ce code.

#### Vous n'avez pas de pack ou de compte ?

- 1. Rendez-vous sur i3learnhub.com et cliquez sur "DÉMARRER MAINTENANT"
- 2. 3Entrez vos coordonnées.
- 3. Cliquez sur le lien de vérification, dans les instructions d'activation de compte, dans l'email qui vous a été envoyé.
- 4. Sélectionnez un pack.
- 5. En fonction du pack choisi, vous devrez confirmer vos informations de paie ment et votre mode de règlement annuel ou mensuel.
- 6. Après validation de votre règlement, cliquez sur "ouvrir l'application" pour démarrer i3LEARNHUB.

### Connexion

Vous pourrez vous connecter après avoir créé votre compte i3LEARNHUB.

- 1. Rendez-vous sur i3learnhub.com.
- 2. Entrez l'adresse email de votre compte i3LEARNHUB.
- 3. Entrez votre mot de passe.
- 4. Cliquez sur connexion.
- 5. Ou connectez-vous via un autre compte en cliquant sur le logo correspondant (Office 365/Facebook/Google/Smartschool/Klascement).

Si vous avez oublié votre mot de passe, vous pouvez le récupérer en cliquant sur "Mot de passe oublié" et suivez les instructions.

### Votre profil

Tous vos paramètres et préférences sont présents sur votre page Profil. Pour accéder à votre page Profil :

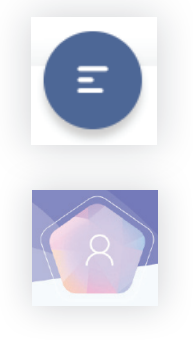

- Cliquez sur l'icône du menu principal dans la barre de tâches située dans le coin in férieur gauche.
- Cliquez sur l'icône du profil dans le menu principal.

#### Éditer votre profil

La première option dans le menu Profil vous permet d'éditer vos données personnelles, votre avatar et la langue de l'interface i3LEARNHUB.

#### **Connecter diverses applications**

Dropbox, Onecloud, et Google Drive sont intégrés pour vous permettre d'accéder aux ressources stockées dans les dossiers de vos divers comptes directement depuis votre bibliothèque.

#### Gérer vos applications

Lorsque vous autorisez vos applications externes à accéder à i3LEARNHUB, vous pouvez révoquer ces accès en cliquant sur la croix associée à chaque compte.

#### Associer vos comptes

Vous pouvez associer vos comptes avec i3LEARNHUB. Ainsi, vous pourrez accéder à i3LEARNHUB via le protrocole oAuth depuis la page de connexion.

#### Gérer vos abonnements

Mettez à jour, renouvelez ou annulez vos abonnements facilement.

#### Préférences

Définissez vos préférences i3LEARNHUB : enregistrement automatique, clavier visuel, langue du clavier, proportions et bien d'autres encore.

| My profile |             |            |          |           |  |
|------------|-------------|------------|----------|-----------|--|
|            |             |            |          |           |  |
|            | /           |            |          | A Company |  |
|            | First Name' | First nime |          |           |  |
|            | Last Name   | List name  |          |           |  |
|            | Email       |            |          |           |  |
|            | Country     | Del gium   | <b>~</b> |           |  |
|            | Address     |            |          |           |  |
|            | Language"   | English    |          |           |  |
|            |             | Cancel     | 500      |           |  |
|            |             |            |          |           |  |

Nederlands

### Menu principal

Dans le menu principal vous pouvez gérer tous vos fichiers, insérer un média ou aller sur i3ACADEMY.

Voici les différentes options.

#### Nouveau

Démarrez avec un fichier vierge ou choisissez un modèle. Une vaste sélection de modèles vous est proposée pour répondre à tous vos objectifs éducatifs.

Pour démarrer avec un modèle, suivez les instructions suivantes :

- 1. Ouvrez le menu principal grâce à l'icône du menu principal située dans le coin inférieur gauche.
- 2. Cliquez sur "Nouveau".
- 3. Sélectionnez "Modèle" dans le menu déroulant.
- 4. Sélectionnez un modèle pour commencer et ajustez les options si nécessaires.
- 5. Cliquez sur la coche bleue dans le coin inférieur droit.

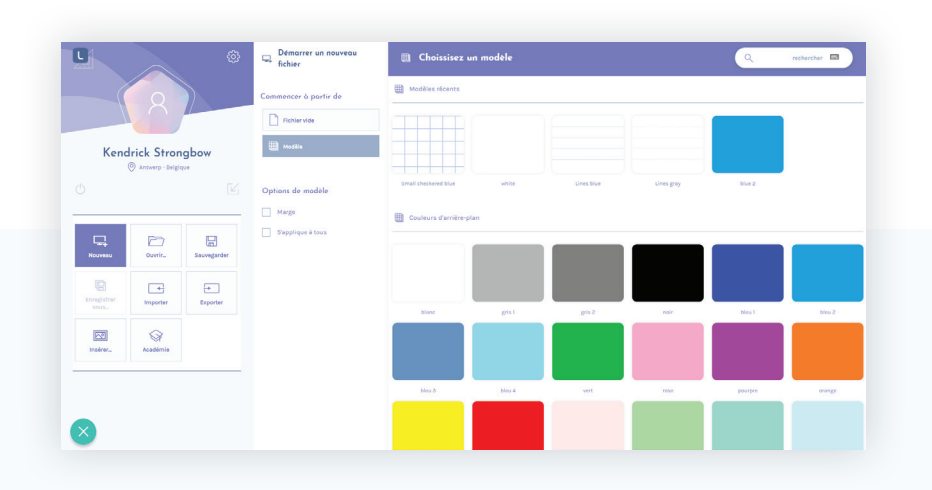

#### Ouvrir

C

Nouve

importer

Académia

Cliquez sur Ouvrir dans le menu principal pour accéder à une vaste sélection de contenus que vous pourrez filtrer par catégorie. D'autres ressources sont accessibles dans le menu Filtres en haut à droite :

| Bibliothèque publique | Vous trouverez dans la bibliothèque publique<br>tous les contenus publiés par vos collègues et<br>pairs.                                                                                                    |
|-----------------------|----------------------------------------------------------------------------------------------------|
| A Mon contenu         | Vous pouvez également stocker des contenus<br>dans votre bibliothèque privée, où sont rassem-<br>blés tous vos fichiers, favoris, vos contenus<br>i3LEARNHUB et ceux de vos comptes associés<br>(Dropbox, Google Drive). |
| Internet              | Vous pouvez également rechercher sur<br>internet des vidéos et des images directement<br>sur i3LEARNHUB.                                                                                                    |

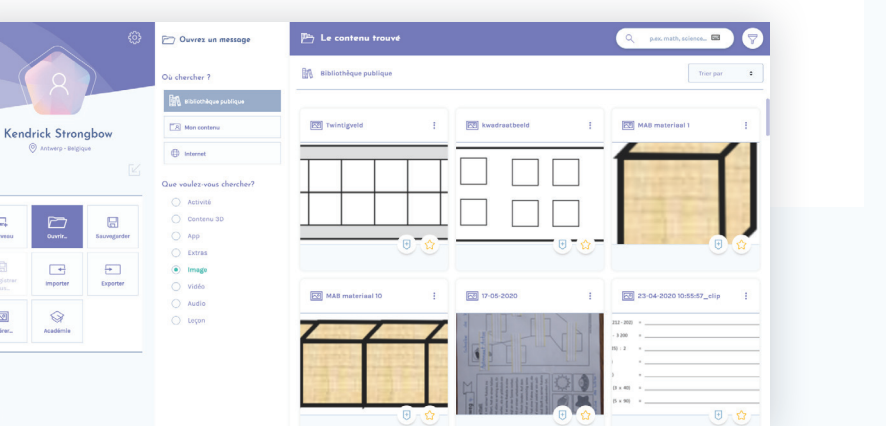

Français

Deutsch

#### Sauvegarder

Vous pouvez sauvegarder vos documents dans votre bibliothèque privée et les classer par dossier.

Ou les sauvegarder dans la bibliothèque publique.

Au moment d'enregistrer vos fichiers, vous pouvez renseigner les informations suivantes :

- Nom de la leçon
- Niveau scolaire
- Sujet
- Hashtags

#### Import

Vous pouvez importer plusieurs types de documents dans votre cours, jusqu'à 50MB. Sélectionnez simplement un document, et confirmez.

#### Export

Avec i3LEARNHUB, vous pouvez exporter vos leçons en PDF, PNG ou JPEG. Sélectionnez le format de votre choix et cliquez sur "Export".

#### Insérer

Le meilleur moyen d'ajouter des images à vos leçons depuis votre appareil est l'option Insérer. Cliquez sur Parcourir, sélectionnez l'image et confirmez. L'image sera automatiquement stockée dans votre bibliothèque pour être utilisée plus tard.

#### i3ACADEMY

i3ACADEMY offre une vaste collection de cours en ligne. Cliquez sur la mosaïque et suivez les instructions.

### Barre de tâches

La barre de tâches propose plusieurs outils que vous pourrez utiliser sur le tableau et d'autres applications. Les voici.

| A | <b>Outil Pointeur</b><br>Cet outil vous permet de sélectionner tous les éléments d'une<br>zone de dessin. En sélectionnant un élément, d'autres options<br>vous sont proposées.                                                                    |
|---|----------------------------------------------------------------------------------------------------|
|   | Outil de sélection iframe<br>Les iframes permettent de charger des contenus externes issus<br>de pages web, Youtube, mais aussi de notre générateur<br>d'activités. Pour insérer un iframe, assurez-vous d'avoir sélecti-<br>onné ce pointeur.     |
| A | <b>Outils d'écriture</b><br>Cet outil propose tous les types d'options d'écriture : marqueur,<br>crayon, stylo. Retrouvez ces options dans la barre latérale.                                                                                      |
|   | <b>Outil Gomme</b><br>L'outil Gomme permet d'effacer un élément de la zone de<br>dessin, ou la zone entière en un clic.                                                                                                    |
| G | <b>Formes</b><br>Pour insérer une forme, sélectionnez l'élément Formes dans la<br>barre de tâches : 22 formes prédéfinies vous sont proposées.                                                                                                    |
|   | <b>Texte</b><br>Insérez instantanément du texte grâce à cet outil. Une barre<br>latérale s'affichera avec des options de format supplémentai-<br>res.                                                                                              |
|   | <b>Tableau</b><br>Cet outil vous permet d'insérer un tableau, que vous pourrez<br>ensuite ajuster grâce aux paramètres du menu contextuel. Si<br>vous travaillez sur un écran tactile, sélectionnez le tableau et<br>cliquez sur les trois points. |

| *   | <b>Outils géométriques</b><br>Cet outil propose un compas, une équerre rapporteur et une<br>règle. Précis, ils sont faciles à utiliser sur la zone de dessin.                                                             |
|-----|----------------------------------------------------------------------------------------------------|
|     | <b>Post-its</b><br>Avec l'outil Post-it, vous pouvez ajouter à vos présentations des<br>notes de 4 couleurs différentes.                                                                                                  |
|     | <b>Insérer un lien</b><br>Insérer un lien dans le sous-menu ouvrira un écran interactif<br>qui permet de visualiser le contenu du lien. Veuillez noter que<br>certains sites internet ne s'affichent pas dans les iframe. |
| R   | Outils collaboratifs<br>Grâce aux outils collaboratifs, vous pouvez partager une leçon,<br>collaborer avec plusieurs utilisateurs sur l'écran, organiser un<br>quizz ou démarrer un cours en ligne en direct.             |
|     | <b>Bibliothèque publique</b><br>Cliquez sur cet outil pour explorer notre vaste bibliothèque de<br>contenus. Accédez à un grand nombre d'activités,<br>d'applications, de contenus 3D, d'images et plus encore.           |
| 673 | <b>Activités</b><br>Organisez une multitude d'activités variées en classe avec un<br>ou plusieurs IMO-LEARN.                                                                                                    |
| RD  | <b>Aide</b><br>L'onglet Aide vous propose des tutoriels pour vous initier aux<br>outils de base de l'application. Vous y trouverez également un<br>formulaire pour nous adresser vos questions.                           |

### Menu Favoris

Grâce au menu Favoris, vous pouvez sélectionner et enregistrer vos fonctions préférées à tout moment. Enregistrez un stylet, une forme prédéfinie ou des préréglages de type, vous pourrez y accéder rapidement sur le tableau blanc.

#### Menu des Favoris

Cliquez sur l'icône dans le coin supérieur gauche de la zone de dessin pour ouvrir le menu Favoris.

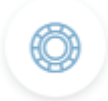

Les zones vides sont matérialisées par un plus. Après avoir ajusté l'outil à votre convenance, glissez-le sur une zone vide. Vos préréglages seront immédiatement disponibles dans les Favoris. Ouvrez simplement l'outil et cliquez sur les réglages de votre choix.

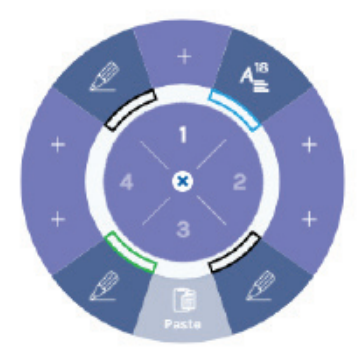

Deutsch

English

### Outils Écran

Vous pouvez manipuler la zone de dessin à l'aide des outils Écran.

|          | Plein écran                                                        |
|----------|--------------------------------------------------------------------|
|          | Basculer en mode Plein écran.                                      |
| ×        | Zoom avant                                                         |
|          | Zoom avant sur la zone de dessin.                                  |
| Q        | Zoom arrière                                                       |
|          | Zoom arrière sur la zone de dessin.                                |
| Q        | Zoom 100%                                                          |
|          | Afficher l'écran à 100%.                                           |
| [m]      | Modèles                                                            |
|          | Sélectionnez un modèle à appliquer sur une page ou sur             |
| 匣        | l'ensemble de votre leçon.                                         |
|          | Zoomer une zone                                                    |
| Ð        | Selectionner une region de la zone de dessin et zoomer.            |
|          | Déplacer                                                           |
| Ð        |                                                                    |
|          | Spotlight                                                          |
| Ca       | l'attention sur une zone du tableau blanc. Vous pouvez appuver     |
|          | sur la double flèche. et la faire glisser vers l'extérieur ou vers |
| <b>_</b> | l'intérieur pour agrandir ou rétrécir la zone de votre choix.      |
|          | Appliquer une ombre                                                |
| P.       | Appliquer une ombre sur une partie de la zone de dessin pour la    |
|          | masquer.                                                           |
| ~        | Annoter                                                            |
|          | Si vous avez installé i3ANNOTATE, vous pouvez lancer               |
|          | l'application directement depuis i3LEARNHUB pour insérer des       |
|          | notes.                                                             |

### Menu personnel

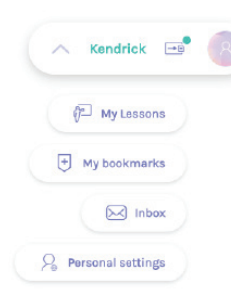

### Grâce au menu personnel, accédez rapidement aux onglets suivants :

- Vos leçons.
- Vos favoris.
- Votre boîte de réception avec les exercices envoyés par vos élèves.
- Vos paramètres de profil.

### Navigation

 $\wedge$ 

Visionnez facilement les leçons contenant plusieurs pages grâce à la barre de navigation.

- Ouvrir la barre de navigation.
- Retourner à la page précédente.
- Accéder à la page suivante.

#### Barre de navigation

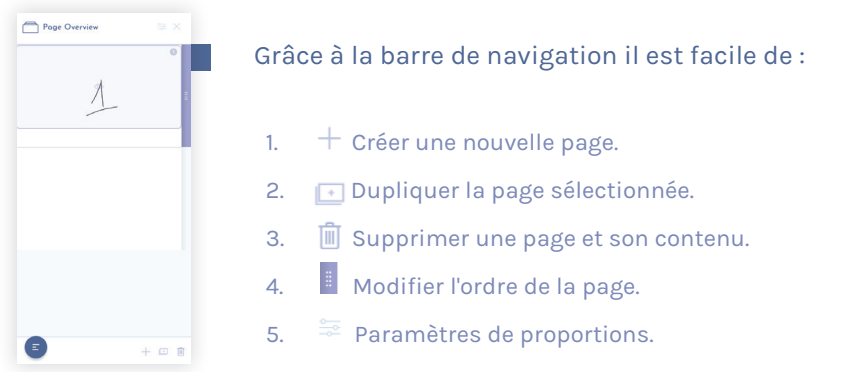

Pour toute autre question, n'hésitez pas à nous contacter : support@i3learnhub.com

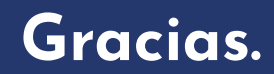

Disfrute de la compra de i3LEARNHUB.

## English

### Registre su(s) cuenta(s)

Nos alegra que haya decidido trabajar con i3LEARNHUB. iVamos a empezar!

#### Ha comprado un paquete i3LEARNHUB

Un paquete i3LEARNHUB contiene un código de validación de paquetes que puede canjear por el número de veces según el tipo de paquete.

- Escanee el código QR en la parte posterior de las tarjetas de registro que se encuentran en el paquete i3LEARNHUB o dirijase a: i3learnhub.com/registerpack
- 2. Registre los datos personales y la cuenta de la persona que desea utilizar i3LEARNHUB.
- Haga clic en el enlace de verificación en el correo "Instrucciones de activación de la cuenta" que ha recibido en la bandeja de entrada del correo que ha pro porcionado.
- Introduzca el código de validación del paquete, puede encontrar el código en las tarjetas de registro en la caja, si ha escaneado el código QR se llenarán los campos para usted ya.
- 5. Repita estos pasos para cada usuario que desee activar
- 6. Después de un registro exitoso, podrá hacer clic en "ir a la aplicación" para iniciar utilizando i3LEARNHUB.

Dependiendo del tipo de paquete, podrás canjear el código varias veces. Si supera el número de usuarios permitidos, recibirá un mensaje adecuado, pero no

podrá validar el código.

#### No tiene un paquete o una cuenta

- 1. Vaya a **i3learnhub.com** y haga clic en el botón 'COMENZAR AHORA'
- 2. Introduzca sus datos personales.
- Haga clic en el enlace de verificación en el correo "Instrucciones de activación de la cuenta" que ha recibido en su bandeja de entrada.
- 4. Seleccione un paquete.
- 5. Dependiendo del paquete que haya seleccionado, tendrá que confirmar un pago mensual junto con su información de pago.
- 6. Después de un pago exitoso, podrá hacer clic en "ir a la aplicación" para inici ar utilizando i3LEARNHUB.

Français

### Iniciar sesión

Una vez que haya creado una cuenta de i3LEARNHUB podrá iniciar sesión.

- 1. Vaya a **i3learnhub.com.**
- 2. Introduce el correo electrónico con el que has registrado tu cuenta.
- 3. Introduzca su contraseña.
- 4. Haga clic en Iniciar sesión.
- 5. O inicie sesión con la autenticación abierta haciendo clic en el logotipo cor respondiente (Office 365/Facebook/Google/Smartschool/Klascement).

Si olvidó su contraseña, puede recuperarla haciendo clic en '¿Olvidó su contraseña?' y siguiendo las instrucciones.

### Su perfil

Todos sus ajustes personales y preferencias se incluyen en la página de perfil. Para acceder a la página de perfil, haga lo siguiente:

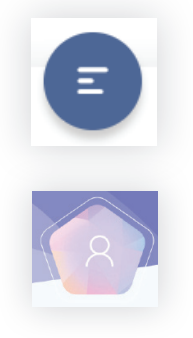

- Haga clic en el icono del menú principal en la barra de tareas situado en la esquina inferior izquierda.
- 2. Haga clic en la imagen de perfil en el menú principal.

#### Editar su perfil

La primera opción en el menú de perfil le permite editar sus credenciales personales, imagen de perfil y establecer el idioma de la aplicación.

#### **Conectar con aplicaciones**

Las integraciones de Dropbox, OneDrive y Google Drive te permitirán acceder a activos almacenados en una carpeta dedicada en estos servicios directamente desde la sección de tus archivos personales en tu biblioteca.

#### **Gestione sus aplicaciones**

Cuando proporcione a las aplicaciones externas acceso a la aplicación i3LEARNHUB, podrá revocar el acceso en esta pantalla haciendo clic en la cruz junto al servicio.

#### Cuentas de enlace

Puede vincular cuentas con i3LEARNHUB, cuando estas cuentas estén vinculadas podrá acceder a i3LEARNHUB con las opciones de Autorización abierta en la pantalla de inicio de sesión.

#### Manage subscriptions

Actualice, renueve o cancele su suscripción convenientemente.

#### Preferencias

Establezca las preferencias de la aplicación como guardado automático, el teclado de la pantalla, el idioma del teclado, la relación de aspecto y mucho más.

| My profile |             |            |     | and the   |  |
|------------|-------------|------------|-----|-----------|--|
|            |             |            |     |           |  |
|            |             |            |     |           |  |
|            | First Name" | First nime |     |           |  |
|            | Last Nome   | Last same  |     |           |  |
|            | Email       |            |     |           |  |
|            | Country     | Del gi um  | ~   | $\lambda$ |  |
|            | Address     |            |     |           |  |
|            | Language'   | English    | *   | 2         |  |
|            | 1           | Cancel     | 500 |           |  |
|            |             |            |     |           |  |

### Menú principal

A través del menú principal podrá realizar todas las tareas relacionadas con archivos, así como insertar medios o ir directamente a la i3ACADEMY.

Vamos a repasar estas opciones.

#### Nuevo

Inicie un nuevo archivo vacío o un archivo basado en una plantilla. Ofrecemos una amplia selección de plantillas estándar de la industria para cubrir sus necesidades de enseñanza.

Para empezar con una plantilla, haga lo siguiente:

- 1. Abra el menú principal a través del icono de hamburguesa en la esquina inferior izquierda.
- 2. Haga clic en 'Nuevo'.
- 3. Seleccione 'Plantilla' en el menú deslizable.
- 4. Elija una plantilla para empezar y ajuste las opciones donde sea necesario.
- 5. Haga clic en la marca de verificación en la esquina inferior derecha.

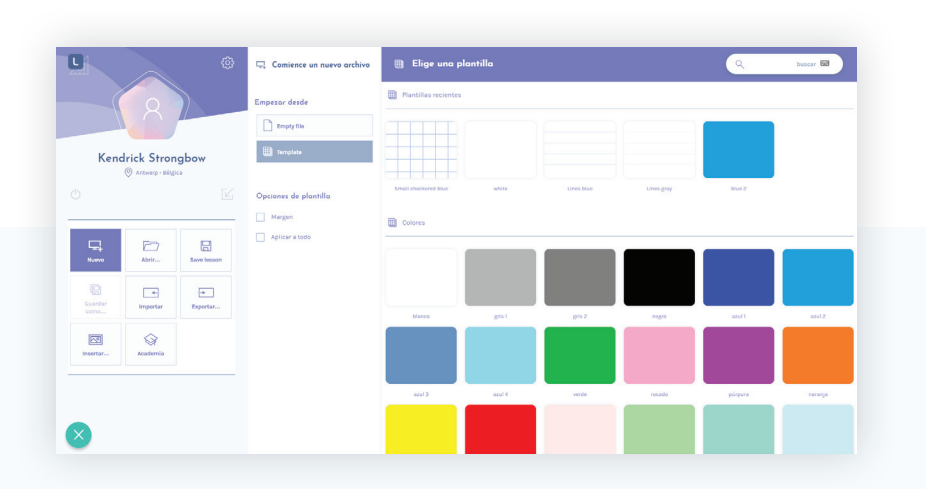

#### Abrir

Al hacer clic en 'abrir' en el menú principal le dará acceso a varias secciones principales de contenido que se pueden filtrar en la categoría y los activos adicionales disponibles en el menú de filtros en la parte superior derecha:

| Biblioteca Pública | En la biblioteca pública encontrará todo el<br>contenido publicado por sus colegas y<br>compañeros.                                                                                                    |
|--------------------|----------------------------------------------------------------------------------------------------|
| A Mi contenido     | También puede almacenar contenido en su<br>carpeta personal que contiene todos sus archi-<br>vos privados, marcadores, bandeja de entrada<br>y contenido de la cuenta vinculada (Dropbox,<br>Google Drive). |
| ① Internet         | TTambién puede buscar vídeos o imágenes en<br>Internet directamente en i3LEARNHUB.                                                                                                    |

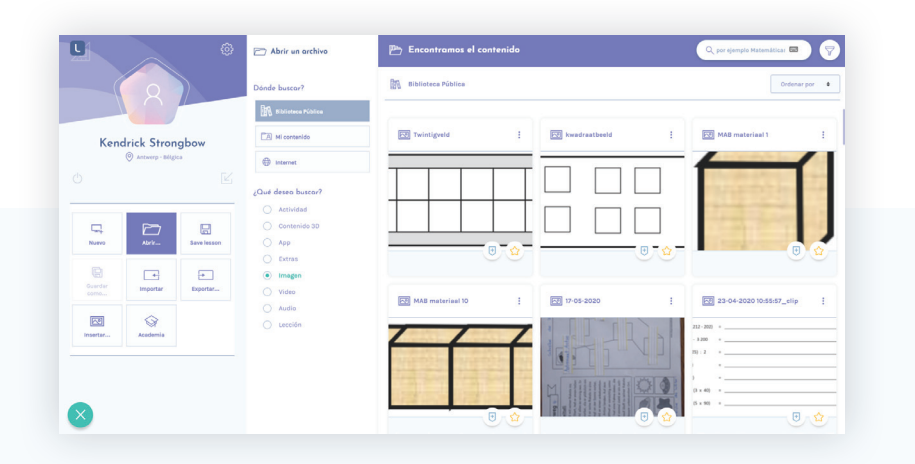

#### Guardar

Puede guardar documentos en sus archivos privados y estructurarlos en carpetas. O puede guardar el archivo en la biblioteca pública.

O puede guardar el archivo en la biblioteca pública.

En el flujo de guardado puede agregar detalles a la lección como:

- Un nombre
- Un grado
- Un tema
- Hashtags

#### Importar

Puede importar varios tipos de documentos de hasta 50 MB en sus lecciones. Simplemente seleccione un documento y confirme el diálogo.

#### Exportar

en i3LEARNHUB puedes exportar tu lección a PDF, PNG o JPEG. Seleccione el tipo de archivo deseado y haga clic en Exportar.

#### Insertar

La mejor manera de incluir imágenes en la lección desde el dispositivo es la opción Insertar. Vaya a la ubicación de la imagen, selecciónela y confirme el diálogo. La imagen se almacenará automáticamente en sus archivos personales para su uso más adelante.

### i3ACADEMY

Ofrecemos una amplia gama de sesiones de formación en línea a través de nuestro i3ACADEMY. Haga clic en el icono y siga las instrucciones.

### La barra de tareas

La barra de tareas ofrece varias herramientas que se pueden utilizar en la pizarra y más. Aquí hay una visión general.

| 4 | La herramienta de puntero<br>Esta herramienta permite la selección directa de todos los<br>elementos del lienzo. Al seleccionar un elemento, obtendrá un<br>cuadro delimitador con opciones adicionales.                                                                                                    |
|---|----------------------------------------------------------------------------------------------------|
|   | Herramienta de selección de contenido incrustado en venta-<br>na. Las ventanas incrustadas se utilizan para cargar contenido<br>externo. Una página web, un vídeo de YouTube pero también<br>nuestro creador de actividades. Si desea interactuar con una<br>ventana incrustada, asegúrese de que ha seleccionado este<br>puntero. |
| A | Las herramientas de escritura<br>Esta herramienta ofrece todo tipo de herramientas de escritura<br>como un marcador, un lápiz o un bolígrafo para interactuar con<br>el lienzo. Obtendrá una barra lateral con más opciones.                                                                                                    |
|   | <b>Herramientas de borrado</b><br>Con las herramientas de borrado puede borrar partes de su<br>lienzo o toda la mesa de trabajo a la vez.                                                                                                    |
| G | Formas<br>Para insertar una forma básica puede seleccionar este<br>cuadro de la barra de tareas, podrá insertar una de las 22 for-<br>mas predefinidas.                                                                                                    |
|   | <b>Texto</b><br>Inserte texto con esta herramienta, haga clic y comience a<br>escribir inmediatamente. Obtendrá una barra lateral con más<br>opciones relacionadas con el formato de texto.                                                                                                    |
|   | <b>Tabla</b><br>Inserte una tabla con esta herramienta, podrá ajustar la<br>configuración de la tabla en el menú contextual. Si está en una<br>pantalla táctil, puede seleccionar la tabla y hacer clic en los<br>tres puntos.                                                                                                    |

|     | Herramientas geométricas<br>Debajo de este objeto encontrará una brújula, un triángulo<br>transportador y una regla. Proporcionan una interacción<br>geométrica fácil y precisa en el lienzo.                                                            |
|-----|----------------------------------------------------------------------------------------------------|
|     | <b>Nota adhesiva</b><br>Con la herramienta de notas adhesivas puede agregar notas<br>adhesivas a su presentación en 4 colores diferentes.                                                                                                    |
|     | Insertar enlace<br>Un enlace proporcionado en el submenú iniciará una pantalla<br>interactiva donde el contenido de este enlace será visible. Tenga<br>en cuenta que algunos sitios web no permiten ser vistos en<br>segunda ventana.                    |
| R   | Herramientas de colaboración<br>Con las diferentes herramientas de colaboración puede<br>compartir una lección, colaborar con varios usuarios en una<br>pantalla, organizar un cuestionario rápido o iniciar un aula<br>virtual con transmisión en vivo. |
|     | <b>Biblioteca pública</b><br>Nuestra amplia biblioteca de contenido se puede consultar a<br>través de este elemento de menú. Encontrará enlaces directos<br>a actividades, extras, aplicaciones, contenido 3D, imágenes y<br>mucho más.                  |
| ٥٣٥ | Actividades<br>Puede organizar una multitud de acitividades diferentes con<br>todo el aula, ya sea con o sin un módulo IMO-LEARN.                                                                                                    |
| R   | <b>Soporte</b><br>Debajo de la opción de soporte encontrará recorridos por<br>productos que le guiarán a través de los procesos básicos en la<br>aplicación. Para más preguntas puede enviarnos un mensaje<br>aquí.                                      |

### Menú Favoritos

Gracias al menú de favoritos podrá seleccionar y guardar tus funciones favoritas en cualquier momento. Guarde un lápiz, una forma preestablecida o ajustes preestablecidos de tipo y manténgalos disponibles para un uso rápido en la pizarra.

#### Uso del menú de favoritos

Abra el menú de favoritos haciendo clic en el icono en la esquina superior izquierda del lienzo.

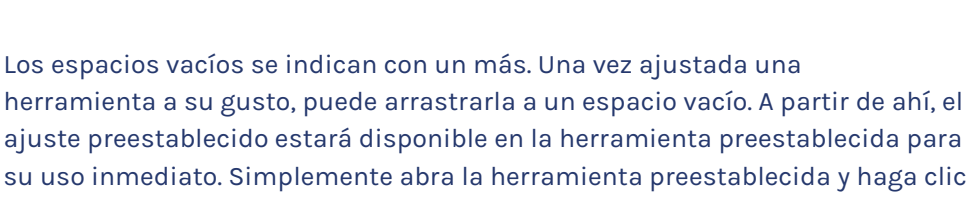

ajuste preestablecido estará disponible en la herramienta preestablecida para su uso inmediato. Simplemente abra la herramienta preestablecida y haga clic en el ajuste preestablecido que necesita.

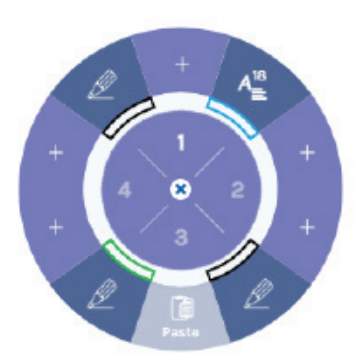

### Herramientas de pantalla

Con las herramientas de pantalla puede manipular el lienzo.

|           | Pantalla completa                                                 |
|-----------|-------------------------------------------------------------------|
|           | Alternar el modo de pantalla completa.                            |
| $\times$  | Acercar                                                           |
|           | Acercar el lienzo.                                                |
| Q         | Alejar                                                            |
| 1000      | Alejar el lienzo.                                                 |
| Q         | Tamaño del 100%                                                   |
|           | Muestre el lienzo al 100% de su tamaño.                           |
| [max]     | Plantillas                                                        |
|           | Elija una plantilla de fondo para la página actual o toda la      |
|           | lección.                                                          |
| - <u></u> | Acercar en selección                                              |
| Ð         | Seleccione y haga zoom en una región del lienzo.                  |
| · /       | Mover                                                             |
| ្រាក      | Mover en el lienzo.                                               |
| 0         | Reflector                                                         |
| 0         | Puede utilizar la herramienta reflector durante una lección para  |
| 0-        | llamar la atención sobre un área de la pizarra. Opcionalmente,    |
|           | presione la flecha doble y, a continuación, arrastre hacia afuera |
| -         | o hacia adentro para hacer que el foco sea más grande o más<br>~  |
| 50        | pequeno.                                                          |
| N.        | Persiana de sombra                                                |
|           | Cubre una parte del lienzo con una pantalla negra para            |
| $\sim$    | ocultaria para los alumnos.                                       |
|           | Anotación                                                         |
|           | Si tiene instalado i3ANNOTATE, puede iniciarlo directamente       |
|           | para realizar anotaciones de pantalla en IBLEARNHUB.              |

### Menú personal

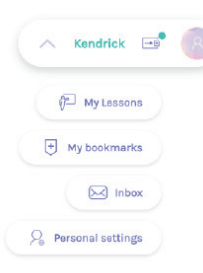

### En el menú personal podrá acceder rápidamente a estos elementos:

- Sus lecciones personales.
- Sus marcadores.
- Su bandeja de entrada con lecciones enviadas por estudiantes.
- Configuración de su perfil.

### Navegación

 $\uparrow$ 

Las lecciones con varias páginas se pueden navegar fácilmente con la barra de navegación.

- Abra la barra de navegación.
- Navegue a la página anterior.
- Navegue a la página siguiente.

#### La barra de navegación

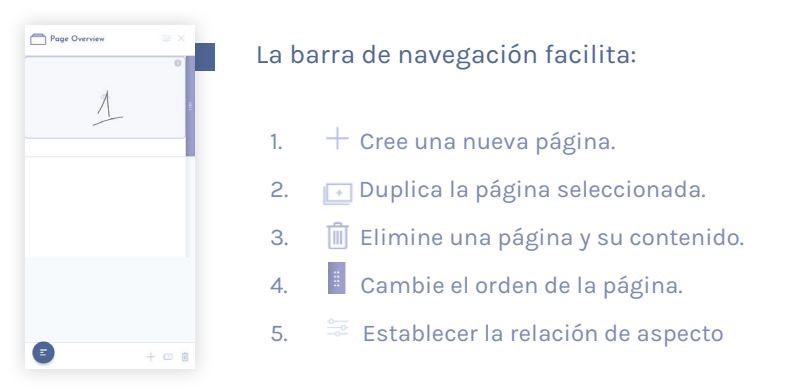

Si tiene más preguntas, no dude en ponerse en contacto con support@i3learnhub.com

### Dank u.

Veel plezier met je aankoop van i3LEARNHUB.

### Registreer je account(s)

We zijn blij dat je besloten hebt om met i3LEARNHUB te werken. Laten we beginnen!

#### Je hebt een i3LEARNHUB pakket gekocht.

Een i3LEARNHUB pakket bevat een validatiecode die je kan inwisselen voor het aantal keren dat je het pakket wil gebruiken, afhankelijk van het type pakket.

- 1. Scan de QR code op de achterzijde van registratie kaarten die zich in het i3LEARNHUB pakket bevinden, of surf naar : **i3learnhub.com/registerpack**
- 2. Registreer de persoonlijke gegevens en de account voor de persoon die gebruik wil maken van i3LEARNHUB.
- 3. Klik op de verificatielink in de 'Account activeringsinstructies' mail die je hebt ontvangen in je Inbox.
- 4. Voer de validatiecode van de verpakking in, je kan de code vinden op de registratie kaarten in de doos, als je de QR code scant, wordt dit voor jou al ingevuld.
- 5. Herhaal deze stappen voor elke gebruiker die je wil activeren.
- 6. Na een succesvolle registratie kun je op 'ga naar de app' klikken om te starten met i3LEARNHUB.

Afhankelijk van het type pakket kan je de code een aantal keren inwisselen. Als je het aantal toegestane gebruikers overschrijdt, krijg je hiervan een melding en kan je de code niet valideren.

#### Je hebt geen pakket of account

- 1. Ga naar **i3LEARNHUB.com** and klik op de "start nu" knop.
- 2. Voer je persoonlijke gegevens in.
- 3. Klik op de verificatielink in de 'Account activeringsinstructies' mail die je hebt ontvangen in je mailbox.
- 4. Kies een pakket.
- 5. Afhankelijk van het gekozen pakket moet je een jaarlijkse of maandelijkse betaling bevestigen samen met je betalingsgegevens.
- 6. Na een succesvolle betaling kun je op 'ga naar de app' klikken om te starten met i3LEARNHUB.

### Inloggen

Zodra je een i3LEARNHUB account hebt aangemaakt kan je inloggen.

- 1. Ga naar **i3learnhub.com.**
- 2. Voer de e-mail in waarmee je je account hebt geregistreerd.
- 3. Voer je wachtwoord in.
- 4. Klik op login.
- 5. Of log in met open authenticatie door op het bijbehorende logo te klikken (Office365 / Facebook / Google / Smartschool / Klascement).

Als je je wachtwoord bent vergeten, kan je het opvragen door op 'wachtwoord vergeten?' te klikken en de instructies te volgen.

### Je profiel

Al je persoonlijke instellingen en voorkeuren zijn opgenomen in de profielpagina. Om toegang te krijgen tot de profielpagina doe je het volgende:

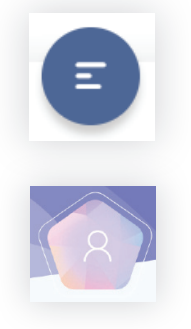

- Klik op het icoon van het hoofdmenu in de taakbalk in de linkerbenedenhoek.
- 2. Klik op de profielfoto in het hoofdmenu.

#### **Profiel bewerken**

Met de eerste optie in het profielmenu kan je je persoonlijke gegevens en profielfoto bewerken en de taal van de applicatie instellen.

#### Apps koppelen

Met Dropbox, OneDrive en Google Drive integraties krijg je **toegang tot content die is opgeslagen in een speciale map** op deze apps, rechtstreeks vanuit je persoonlijke bestanden **in je bibliotheek**.

#### Je toepassingen beheren

Wanneer je externe applicaties toegang geeft tot de i3LEARNHUB app, kan je de toegang op dit scherm intrekken door op het kruisje naast de toepassing te klikken.

#### Accounts koppelen

Je kan accounts koppelen aan i3LEARNHUB. Wanneer deze accounts gekoppeld zijn heb je toegang tot i3LEARNHUB met de Open Authorization opties in het inlogscherm.

#### Abonnementen beheren

Upgrade, verleng of annuleer je abonnement eenvoudig.

#### Voorkeuren

Stel applicatievoorkeuren in zoals automatisch opslaan, schermtoetsenbord, toetsenbordtaal, beeldverhouding en nog veel meer.

| My profile |             |            |        |  |
|------------|-------------|------------|--------|--|
|            |             |            |        |  |
|            |             |            |        |  |
|            | First Name' | First neme |        |  |
|            | Last Nome'  | Last name  |        |  |
|            | Email       |            | iteen. |  |
|            | Country     | Del gi um  | *      |  |
|            | Address     |            |        |  |
|            | Language    | English    | ~      |  |
|            | F           | Cancel     | 500    |  |
|            |             |            |        |  |

Nederlands

### Hoofdmenu

Via het hoofdmenu kan je alle bestandsgerelateerde taken uitvoeren en media invoegen of direct naar de i3ACADEMY gaan.

Laten we deze opties overlopen.

#### Nieuw

Start een leeg nieuw bestand of een bestand op basis van een sjabloon. Wij bieden een brede selectie aan van standaard sjablonen om aan je lesbehoeften te voldoen.

Doe het volgende om te beginnen met een sjabloon:

- 1. Open het hoofdmenu via het hamburger pictogram in de linker benedenhoek.
- 2. Klik op 'Nieuw'.
- 3. Selecteer 'Sjabloon' in het uitklapmenu.
- 4. Kies een sjabloon om mee te beginnen en pas de opties aan waar nodig.
- 5. Klik op het groenblauwe vinkje in de rechterbenedenhoek.

|              |                 |             | 🖳 Start een nieuwe bordles | 🌐 Kies een sjat      | bloon   |            |            | Q      | zeek 📼 |
|--------------|-----------------|-------------|----------------------------|----------------------|---------|------------|------------|--------|--------|
|              |                 |             | Start vanaf                | Recente achtergronde | in .    |            |            |        |        |
|              |                 | //          | Leeg bestand               |                      |         |            |            |        |        |
| Kend         | Strick Stron    | gbow        | ijebison 🗒                 |                      |         |            |            |        |        |
|              |                 |             | Sjabloon opties            | Small checkered blue | white   | Lines blue | Lines gray | blue 2 |        |
|              |                 |             | Kantijn                    | Kleuren              |         |            |            |        |        |
| nieuw        | Open (          | Opsieen     | Toepassen op allo pagina's |                      |         |            |            |        |        |
| Cpsteen als. | e<br>Importeren | Exporteren. |                            | wit                  | Grgs 1  | Grijs 2    | Zwart      | llaw1  | Base 2 |
| Invogian_    | G<br>Academy    |             |                            |                      |         |            |            |        |        |
|              |                 |             |                            | Slow 3               | Disuw A | Green      | Rose       | Pairs  | Oronje |
| ×            |                 |             |                            |                      |         |            |            |        |        |

#### Open

Door te klikken op 'open' in het hoofdmenu krijg je toegang tot verschillende soorten content die kan worden gefilterd op categorie en extra assets die beschikbaar zijn in het filtermenu in de rechterbovenhoek:

| Publieke bibliotheek | In de openbare bibliotheek vind je alle con-<br>tent die door jouw collega's werd<br>gepubliceerd.                                                                     |
|----------------------|----------------------------------------------------------------------------------------------------|
| A Mijn lesmaterialen | Je kan ook content opslaan in je persoonlijke<br>map die al je persoonlijke bestanden, blad-<br>wijzers, inbox en gekoppelde content bevat<br>(Dropbox, Google Drive). |
| 1 Internet           | Je kan ook veilig op het internet zoeken<br>naar video's of afbeeldingen rechtstreeks in<br>i3LEARNHUB.                                                                |

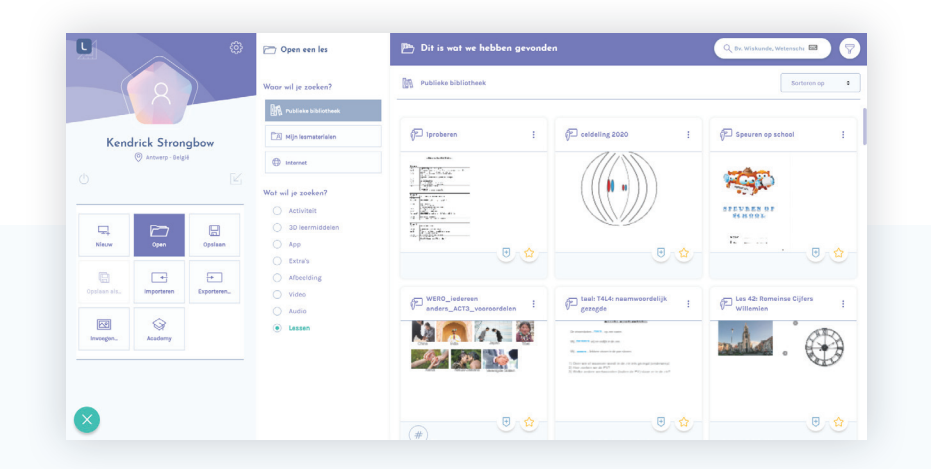

#### Opslaan

Je kan documenten opslaan in je privé-bestanden en ze structureren in mappen. Of je kan je bestand opslaan in de openbare bibliotheek.

Tijdens het opslaan kan je details toevoegen aan je les, zoals:

- Naam
- Graad
- Onderwerp
- Hashtags

#### Importeren

Je kan meerdere documenttypes tot 50MB in je lessen importeren. Selecteer een document en bevestig de dialoog.

#### Exporteren

In i3LEARNHUB kan je je les exporteren naar PDF, PNG of JPEG. Selecteer het gewenste bestandstype en klik op exporteren.

#### Invoegen

Klik op invoegen om afbeeldingen aan je les toe te voegen vanaf je apparaat. Blader naar de locatie van de afbeelding, selecteer deze en bevestig het dialoogvenster. De afbeelding wordt automatisch opgeslagen in je persoonlijke bestanden voor later gebruik.

### i3ACADEMY

Wij bieden een breed scala aan online trainingen aan via onze i3ACADEMY. Klik op de tegel en volg de instructies.

### De taakbalk

De taakbalk biedt verschillende tools aan die kunnen gebruikt worden op oa het whiteboard. Hier is een overzicht.

| 4 | <b>De selectietool</b><br>Met deze tool kunnen alle items op het canvas direct worden<br>geselecteerd. Bij het selecteren van een item krijg je een<br>begrenzingsvak met extra opties.                                                                             |
|---|----------------------------------------------------------------------------------------------------|
|   | <b>iframe selectietool.</b><br>Iframes worden gebruikt om externe inhoud te laden: een<br>webpagina, een YouTube-video maar ook onze activiteitenbou-<br>wer. Als je wilt communiceren met een iframe, zorg er dan voor<br>dat je deze aanwijzer hebt geselecteerd. |
| A | <b>De schrijfhulpmiddelen</b><br>Dit gereedschap bevat allerlei schrijfhulpmiddelen zoals een<br>stift, een potlood of een pen om op het canvas te schrijven. Je<br>krijgt een zijbalk met meer opties.                                                             |
|   | <b>Wissers</b><br>Met de wissers kan je delen van het canvas of het hele canvas<br>in één keer uitwissen.                                                                                                    |
| G | <b>Vormen</b><br>Selecteer dit item om een basisvorm in te voegen. Je kan een<br>van de 22 voorgedefinieerde vormen invoegen.                                                                                                    |
|   | <b>Tekst</b><br>Voeg tekst in met deze tool. Klik en begin onmiddellijk te typen.<br>Er verschijnt een zijbalk met opties voor tekstopmaak.                                                                                                    |
|   | <b>Tabel</b><br>Voeg een tabel in met deze tool, je kan de tabel settings<br>aanpassen in het rechterklik menu. Wanneer je een touch<br>scherm hebt, kan je de tabel selecteren en klik je op de drie<br>punten om de tabelinstellingen aan te passen.              |

|      | <b>Meetinstrumenten</b><br>Hier vind je een kompas, een gradenboog en een liniaal. Ze<br>zorgen ervoor dat je meetkundige oefeningen gemakkelijk en<br>nauwkeurig kan tonen op het canvas.                                         |
|------|----------------------------------------------------------------------------------------------------|
|      | <b>Sticky note</b><br>Met de sticky note tool kan je sticky notes toevoegen aan je<br>presentatie in 4 verschillende kleuren.                                                                                                    |
|      | Link toevoegen<br>Een link in het submenu start een interactief scherm waar de<br>inhoud van deze link zichtbaar is. Let wel, sommige websites<br>staan het niet toe om geopend te worden in een iframe.                           |
| R    | Samenwerkingstools<br>Met de verschillende samenwerkingstools kan je een les delen,<br>samenwerken met meerdere gebruikers op één scherm, een<br>snelle quiz organiseren of een virtuele klas starten die live<br>gestreamd wordt. |
|      | <b>Publieke bibliotheek</b><br>Via dit item ga je naar onze uitgebreide contentbibliotheek. Je<br>vindt hier directe links naar activiteiten, extra's, apps, 3D con-<br>tent, afbeeldingen en nog veel meer.                       |
| [°°] | Activiteiten<br>Je kan veel verschillende activiteiten organiseren met het hele<br>klaslokaal, met of zonder een IMO-LEARN-module.                                                                                                 |
| RD   | <b>Ondersteuning</b><br>Hier vind je productrondleidingen die je door de basisproces-<br>sen in de applicatie leiden. Als je vragen hebt kan je ons hier<br>een bericht sturen.                                                    |

### Favorieten menu

Dankzij het favorieten menu kan je je favoriete functies selecteren en bewaren. Sla een pen, een bepaalde vorm of lettertype voorinstellingen op en bewaar ze voor snel gebruik op het whiteboard.

#### Het favorieten menu gebruiken

Open het favorietenmenu door op het pictogram in de linkerbovenhoek van het canvas te klikken.

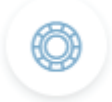

Lege vakjes worden aangegeven met een plus. Als je een tool volgens je voorkeur hebt aangepast, kan je die naar een leeg vakje slepen. Die zal vanaf daar beschikbaar zijn voor direct gebruik. Open gewoon het favorietenmenu en klik op de tool die je nodig hebt.

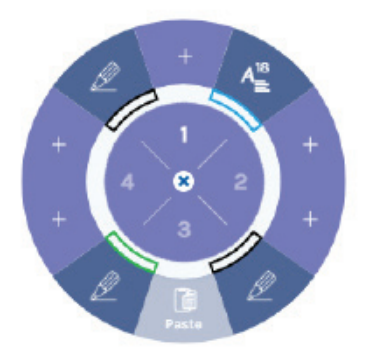

### **Schermopties**

Met de schermopties kan je het canvas manipuleren.

|                            | Volledig scherm                                                 |
|----------------------------|-----------------------------------------------------------------|
|                            | Volledig scherm weergeven                                       |
| ×                          | Inzoomen                                                        |
|                            | Inzoomen op het canvas.                                         |
| Ð                          | Uitzoomen                                                       |
|                            | Uitzoomen op het canvas.                                        |
| Q                          | 100% grootte                                                    |
|                            | Laat het canvas op 100% van zijn grootte zien                   |
| [ms]                       | Sjablonen                                                       |
|                            | Kies een achtergrondsjabloon voor uw huidige pagina of hele     |
| Ţ                          | les.                                                            |
|                            | Zoomgebied                                                      |
| $\textcircled{\textbf{0}}$ | Selecteer en zoom in op een deel van het canvas.                |
|                            | Verplaatsen                                                     |
| ្រាហ                       | Verplaats het canvas.                                           |
| 0                          | Spotlight                                                       |
| 0                          | Je kan de Spotlight-tool tijdens een les gebruiken om de        |
| 0-                         | aandacht te vestigen op een gedeelte van het whiteboard. Druk   |
|                            | desgewenst op de dubbele pijl en sleep vervolgens naar buiten   |
| -                          | of naar binnen om het spotlight groter of kleiner te maken.     |
|                            | Schaduwscherm                                                   |
| P.                         | Bedek een deel van het canvas met een zwart scherm om het te    |
|                            | verbergen voor studenten.                                       |
| ~                          | Annotate                                                        |
|                            | Als je i3ANNOTATE hebt geïnstalleerd, kan je het direct starten |
|                            | om aantekeningen op het scherm te maken in i3LEARNHUB.          |

### Persoonlijk menu

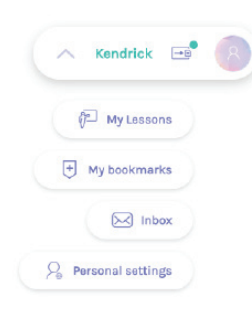

#### In het persoonlijke menu heb je snel toegang tot deze items:

- Je persoonlijke lessen.
- Je bladwijzers.
- Je inbox met lessen die je worden toegestuurd door leerlingen.
- Je profielinstellingen.

### Navigatie

Blader gemakkelijk door lessen met meerdere pagina's met de navigatiebalk.

- Open de navigatiebalk.
- 🔨 🛛 Navigeer naar de vorige pagina.

1.

2.

3.

4.

5.

- Navigeer naar de volgende pagina.

#### De navigatiebalk

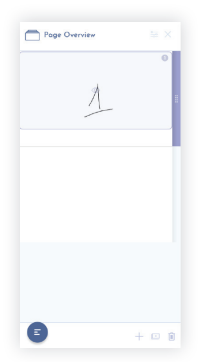

De navigatiebalk helpt bij:

- + Maak een nieuwe pagina.
- ा Kopieer de geselecteerde pagina.
- 🔟 Verwijder een pagina en zijn inhoud.
- Verander de volgorde van de pagina.
- 🚔 De beeldverhouding instellen.

Als je nog vragen hebt, aarzel dan niet om contact op te nemen met support@i3learnhub.com

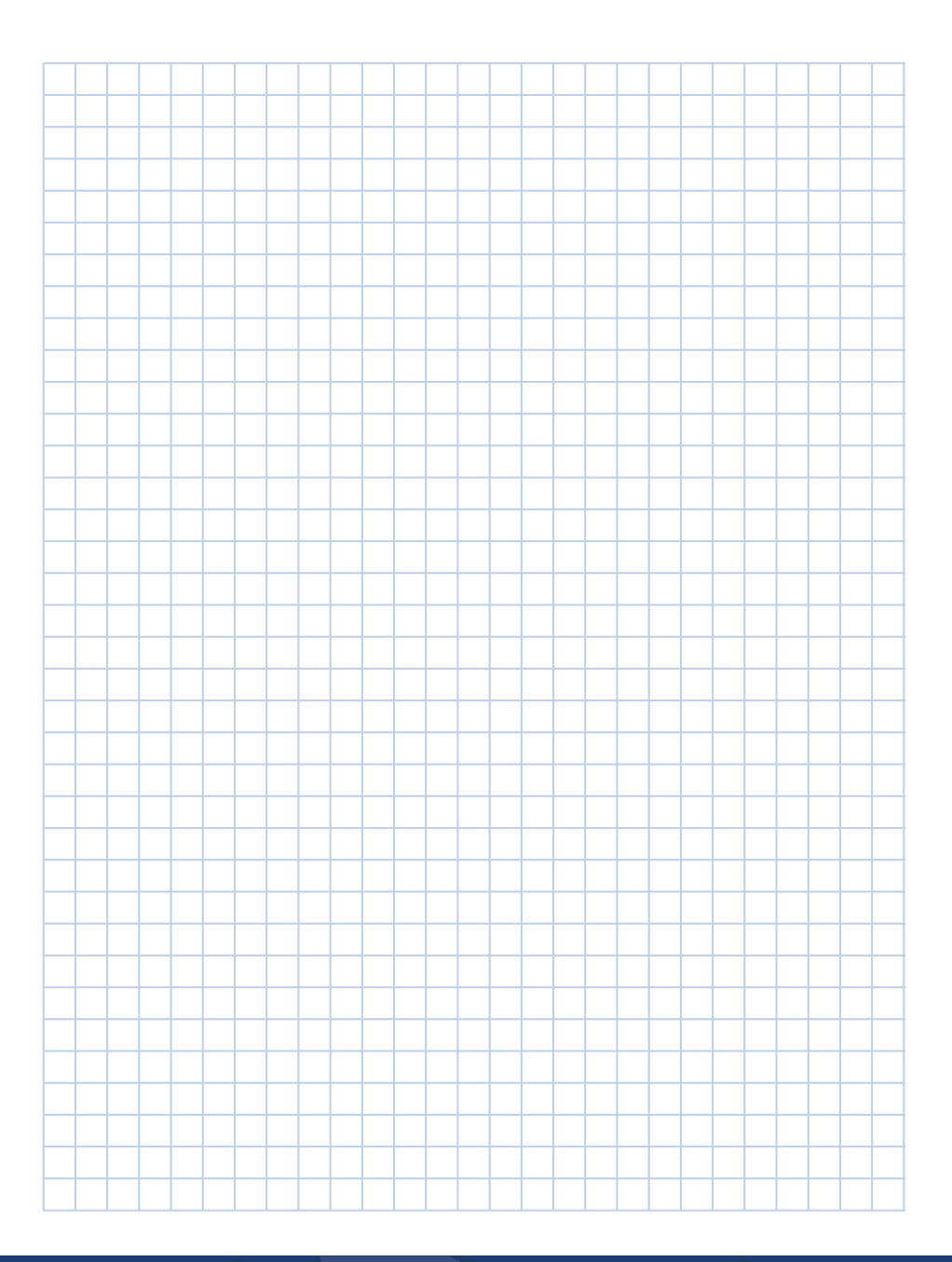

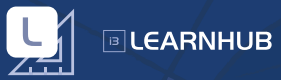

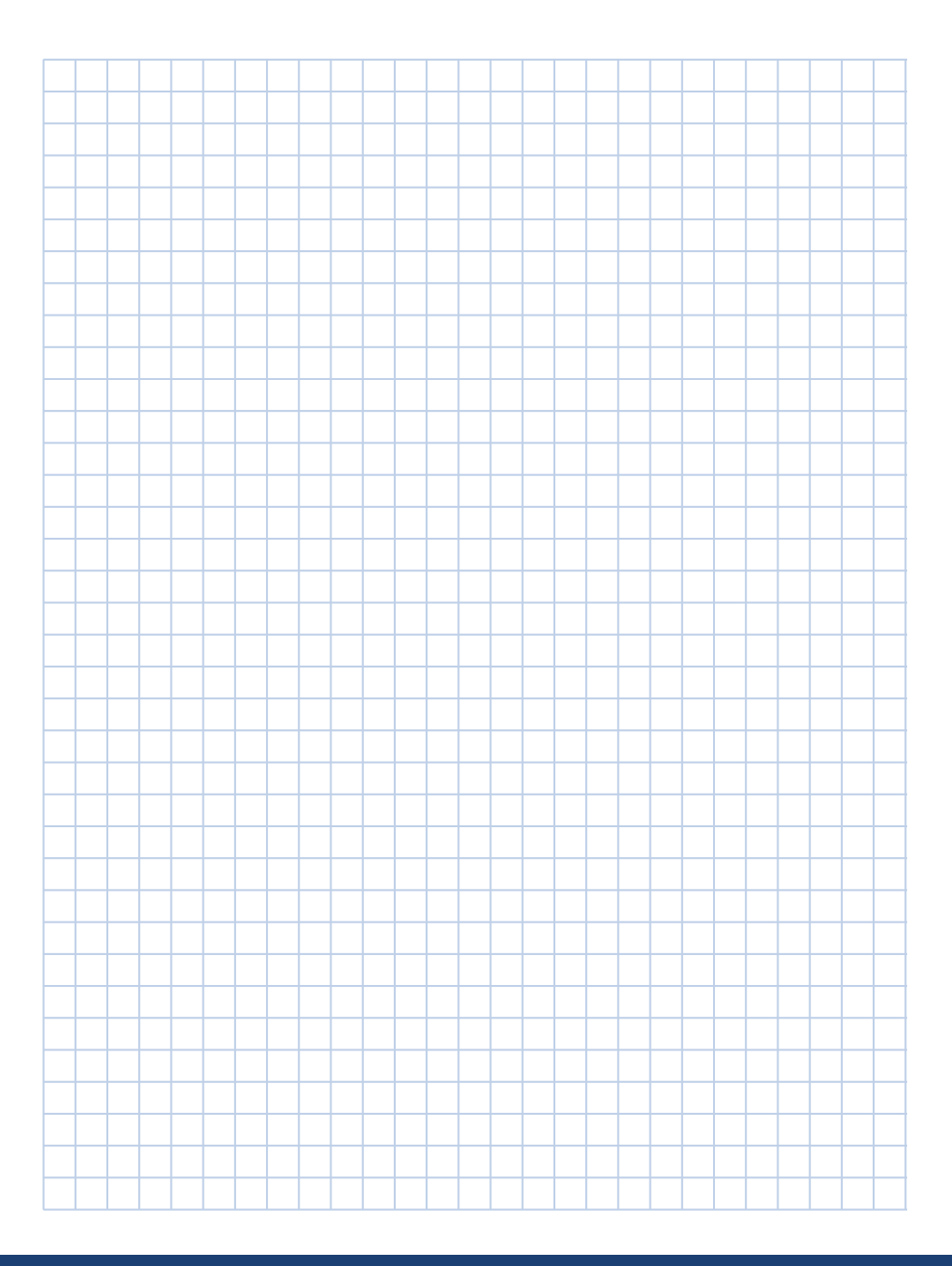

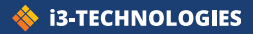